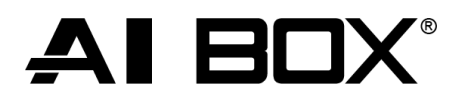

## NOTA APPLICATIVA

Il presente documento ha lo scopo di illustrare la programmazione dei dispositivi **GANZ AI** con centrale Ksenia 4.0.

### DISPOSITIVI TESTATI

| Ksenia 4.0                 | GANZ AI                           |
|----------------------------|-----------------------------------|
| FW: 1.57.12                | AI-BOX - FW 72x10.1.100224.100    |
| Versione webserver: 1.30.1 | PixelPro AI - FW 80100.1.0052.100 |

Si consiglia di verificare la versione FW dei dispositivi GANZ AI da sito internet <u>https://www.ganzsecurity.it/index.php/jdownload/category/5-firmware</u>.

#### CONFIGURAZIONE

1. Creare le zone IP desiderate su centrale Ksenia 4.0.

Alla creazione della zona la centrale Ksenia restituisce la stringa di attivazione della zona, la quale dovrà essere copiata ed inserita come azione http su dispositivi GANZ AI.

Nell'esempio sotto riportato è stata creata una zona IP 45, la cui stringa di attivazione è:

<u>http://192.168.1.91:69/ZONES/45/ALARM</u> Impostando l'auto ripristino la zona sarà ripristinata automaticamente dopo l'attivazione.

| Home                            | <b>†</b> 1   | Ksenia                       |                                    |                                       |     | Ð   |
|---------------------------------|--------------|------------------------------|------------------------------------|---------------------------------------|-----|-----|
| Partizioni                      | e            | Zone 📀                       |                                    |                                       | ~ 6 | ×   |
| Hashtags                        | #            |                              |                                    |                                       |     | -   |
| Stanze/Mappe                    | 0            | 34 RECAM 3*UFFICIO 1*PIANO   | uffici 🗶 Magazzino 🕱 Esterno 🗶 🗙 🗸 | Standard                              |     |     |
| Periferiche Bus                 | 1            | 35 RECAM 4*UFFICIO 1*PIANO   | Stanza                             |                                       |     |     |
| Periferiche Wireless            | <u>((+1)</u> | 36 RECAM DT PORTONE EST      | Stanze                             | Zona IP                               |     | 11  |
| Dispositivi IP                  | Ÿ            | 37 RECAM CM PORTONE EST      |                                    | Autorinflation                        |     |     |
| Impianto                        | ÷            | 38 RECAM TENDINA PORTONE EST | Telecamera                         | inditiza per segnalazione allarme     |     |     |
| Inserimenti                     |              | 39 COMANDO REMOTO RECAM      | Telecamera                         | http://192.168.1.91.69/ZONES/45/ALARM | Ē   | 1   |
| Hasita                          |              | 40 RECAM Manomissione box    | Non impostato                      |                                       |     | - 1 |
| Uscile                          |              | 41 DT MAGAZZINO B            |                                    |                                       |     |     |
| Contatori                       |              | 42 DT MAGAZZINO B            | Inggeritelecamera                  |                                       |     |     |
| Bilanciamenti<br>Personalizzati |              | 43 DT MAGAZZINO B            |                                    |                                       |     |     |
| Zone                            |              | 44 DT MAGAZZINO B            | Opzioni                            |                                       |     |     |
| Utenti                          |              | Zona 45 tvcc prova           | Cetegoria                          |                                       |     |     |
| Ricevitori Contact I            | D            |                              | venerico                           |                                       | •   |     |
|                                 |              |                              |                                    |                                       |     |     |

1. Configurare la regola di analisi su dispositivo GANZ AI.

Per maggiori informazioni si rimanda al manuale di programmazione del dispositivo GANZ AI-BOX, scaricabile da <u>https://www.ganzsecurity.it/index.php/jdownload/send/4-manuali/247-ai-box-user-manual</u>.

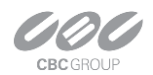

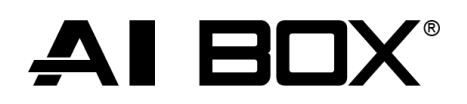

## NOTA APPLICATIVA

Nell'esempio sottostante è stata configurata una zona di loitering su AI-BOX.

| GANZ            |        | LIVE SE         | ETUP       |           |             |            |               |                |           | 🚱 English | ADMIN | Logout |
|-----------------|--------|-----------------|------------|-----------|-------------|------------|---------------|----------------|-----------|-----------|-------|--------|
| AI SOURCES      | ~      |                 |            |           |             |            |               |                |           |           |       |        |
| AI SECURITY     | ^      | Setup > Al Se   | curity     |           |             |            |               |                |           |           |       |        |
| Action Rules    |        | Al Trigge       | er         |           |             |            |               |                |           |           |       |        |
| 🔄 Al Trigger    |        | Intrusion       | Occupancy  | Loitering | Stopping    | Enter/Exit | Line Crossing |                |           |           |       |        |
| System Trigger  |        |                 |            |           |             |            |               |                |           |           |       |        |
| 🛗 Schedule      |        | Loitering prese | et         |           |             |            |               |                |           |           |       |        |
| c Event Action  |        | Channel         | Video Name | No        | Name        | 9          | Target Object | Time Threshold | Operation |           |       |        |
| Lill Statistics |        | CH 1            | CH01       | 1         | [CH 1]Loite | rina-01    | Person        | 5              | C D       |           |       |        |
| AI MARKE IING   | Č.     |                 |            |           |             |            |               |                |           |           |       |        |
| SEARCH          | Ť.     |                 |            |           |             |            |               |                | Add       |           |       |        |
| DISPLAY         | Ť.     |                 |            |           |             |            |               |                |           |           |       |        |
| NETWORK         | ×      |                 |            |           |             |            |               |                |           |           |       |        |
| USER            | ~      |                 |            |           |             |            |               |                |           |           |       |        |
| SYSTEM          | $\sim$ |                 |            |           |             |            |               |                |           |           |       |        |

2. Creare l'azione HTTP incollando la stringa rilasciata dalla centrale Ksenia nel campo URL.

Impostare method a GET e verificare il corretto funzionamento del comando tramite tasto TEST, situato nella parte inferiore della pagina.

Nell'esempio sottostante è stata configurata la stringa della zona 45 creata al punto 1.

| AI SECURITY ^  | Setup > Al Security Event Action |                                  |                           |
|----------------|----------------------------------|----------------------------------|---------------------------|
| 🖾 Al Trigger   | Network System VM                | IS NVR/DVR                       |                           |
| Schedule       | Email HTTP TCP                   | FTP S3 ONVIF                     |                           |
| Lut Statistics | HTTP preset                      |                                  |                           |
| AI MARKETING ~ |                                  |                                  |                           |
| SEARCH ~       | Name                             | Ksenia45                         |                           |
| DISPLAY ~      | Protocol                         | HTTP v                           |                           |
| NETWORK ~      | Method                           | GET V                            |                           |
| USER ~         | URL                              | http:// 192.168.1.91:69/ZONES/45 | /ALARM                    |
| SYSTEM ~       | Authentication                   | None ~                           |                           |
|                | Query String                     | Add                              |                           |
|                | Custom Header                    | Add                              |                           |
|                |                                  |                                  |                           |
|                |                                  |                                  | Send example message TEST |
|                |                                  |                                  |                           |

 Creare l'evento di allarme per inviare la stringa HTTP alla centrale Ksenia (punto 3) a fronte dell'attivazione della regola di analisi impostata (punto 2).
 Premere APPLY per salvare la configurazione.

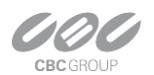

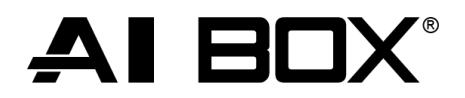

# NOTA APPLICATIVA

Nell'esempio sottostante è stato configurato l'evento di allarme che a fronte della regola di loitering, configurata al punto 2, invia il comando HTTP a centrale Ksenia, configurato al punto 3.

| ~ |                                |               |                           |      |  |  |
|---|--------------------------------|---------------|---------------------------|------|--|--|
| ~ | Rule Summary                   |               |                           |      |  |  |
| ~ | Information                    |               |                           |      |  |  |
|   |                                |               |                           |      |  |  |
|   | Rule Name                      | Ksenia45      |                           |      |  |  |
|   |                                |               |                           |      |  |  |
|   | Trigger                        |               |                           |      |  |  |
|   | Trigger                        | Loitering     | CH 1 - [CH 1]Loitering-01 |      |  |  |
|   |                                |               |                           |      |  |  |
|   | Conditions                     |               |                           |      |  |  |
|   |                                |               |                           |      |  |  |
|   | Schedule                       | Always $\lor$ |                           |      |  |  |
|   | Deactivate when 'Disarm' state |               |                           |      |  |  |
|   |                                |               |                           |      |  |  |
|   | Actions                        |               |                           |      |  |  |
|   | Action                         | ONVIE         |                           |      |  |  |
|   | Action                         |               |                           |      |  |  |
|   | Action                         | Event Log     |                           |      |  |  |
|   | Action                         | HTTP          | Ksenia45                  |      |  |  |
|   |                                |               |                           | _    |  |  |
|   |                                |               | APPLY                     | PREV |  |  |
|   |                                |               |                           |      |  |  |

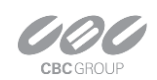